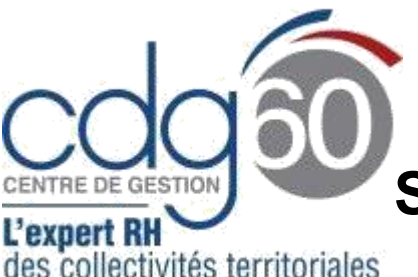

# Mode opératoire AGIRHE

SAISINE du CMFR et du CMFP

**AGIRHE** est un logiciel d'Aide à la **G**estion Informatisée des **R**essources **H**umaines et de l'Emploi qui permet notamment l'élaboration de documents avec les données disponibles dans le logiciel ainsi que l'édition de ces documents.

AGIRHE est l'outil utilisé par le Pôle Prévention pour la gestion des instances médicales. Le module Instances permet la création des saisines par les collectivités ainsi qu'un suivi des dossiers en cours.

Le présent mode opératoire vise à vous accompagner pour vos demandes de saisines du **Conseil Médical en Formation Restreinte** (CMFR) et du **Conseil Médical en Formation Plénière** (CMFP).

#### Rappel :

Le Conseil Médical en Formation Restreinte (CMFR) émet des avis préalables aux décisions relatives à des demandes de congés pour raison de santé :

- Congé de longue maladie (CLM), le congé de grave maladie (CGM), le congé de longue durée (CLD) : Octroi, renouvellement lors du passage à demi-traitement, ultime période et réintégration
- Réintégration à l'issue d'un an de congé de maladie ordinaire (CMO)
- Congé de longue maladie ou de longue durée d'office et disponibilité d'office pour raison de santé : octroi, renouvellement à l'issue de chaque période et réintégration à l'issue des droits
- Reclassement : saisine pour le détachement sur un nouveau cadre d'emploi et pour l'intégration au terme du détachement. La mise en place de la période de préparation au reclassement doit également faire l'objet d'un avis du CMFR
- Contestation de l'avis d'un médecin agréé

Le Conseil Médical en Formation Plénière (CMFP) émet des avis préalables aux décisions relatives à des situations ayant un impact sur la santé émanant de la vie professionnelle des fonctionnaires titulaires et stagiaires. Il est consulté obligatoirement pour les cas suivants :

- Contestation de l'imputabilité au service d'un accident de travail ou de trajet ou d'une maladie professionnelle
- Octroi du CITIS lorsque la maladie déclarée n'est pas inscrite aux tableaux de la sécurité sociale
- Allocation Temporaire d'Invalidité : octroi, renouvellement
- Retraite pour invalidité (issue de pathologies d'origine professionnelles ou non)
- Licenciement pour inaptitude d'un fonctionnaire stagiaire

Pour connaître leur fonctionnement, leur composition et leurs attributions nous vous invitons à consulter la rubrique <u>Instances et Dialogue Social</u> du site internet <u>www.cdg60.com</u>

Le Conseil Médical se réunit 1 fois par mois (sauf en août). Retrouvez le calendrier prévisionnel des séances en cliquant <u>ici.</u>

#### **Connexion à AGHIRE :**

- Connectez-vous à AGIRHE via votre espace réservé accessible sur le site du CDG60

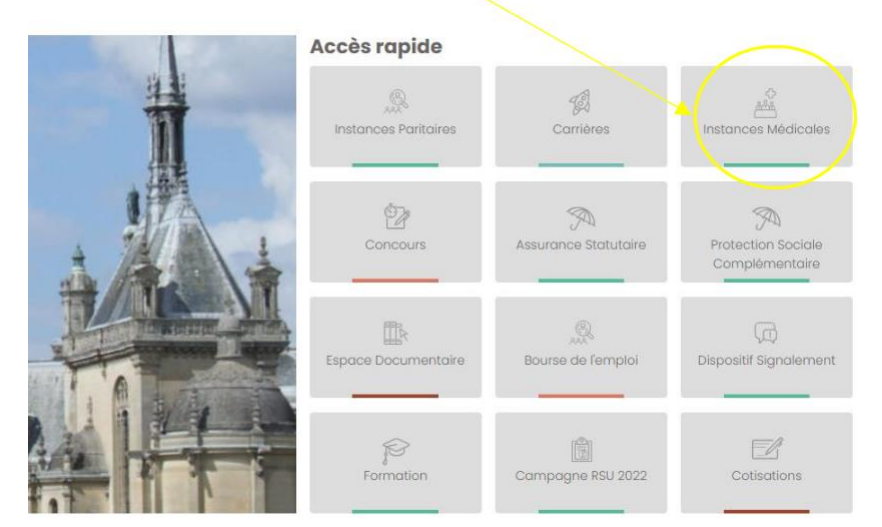

- Renseigner vos codes personnels :

|                                                                                                    | Centre de Gestion :                                                             |   | . 鑑   |
|----------------------------------------------------------------------------------------------------|---------------------------------------------------------------------------------|---|-------|
| and the second second second second second second second second second second second second second second second                                                                                                    | 60 - Centre de Gestion de l'Oise                                                | * | 117   |
| and the second second se | Veuillez saisir votre code et mot de passe pour vous connecter sur votre espace |   | + 1 1 |
| and the second second se | Nom d'utilisateur :                                                             |   |       |
| *                                                                                                    | Mot de passe :                                                                  |   |       |
|                                                                                                    | Mot de passe oublié ?                                                           | 9 |       |
|                                                                                                    | Valider                                                                         | 6 |       |

- Sur la page d'accueil, le tableau de bord s'affiche.

### 1<sup>ère</sup> étape : Vérifier les informations relatives à votre collectivité

Au préalable, il est nécessaire de vérifier l'adresse mail et les contacts concernant votre collectivité.

Ces informations seront utilisées pour les correspondances entre le Centre de Gestion et la personne en charge du dossier.

1) À partir du menu Collectivité, cliquez sur Détail de la collectivité :

| 🔺 🛎 Agent 🔹    | 🏛 Collectivité 🕶 | 📽 Instances 👻 | Documents * |
|----------------|------------------|---------------|-------------|
|                | Détail de la co  | ollectivité   |             |
| Tableau de bor | a                |               |             |

2) Vérifier les coordonnées et les contacts enregistrés.

|                       |                                       | Agirty RH - Espace<br>7 COMMU<br>Dernière connexion | collectivité - Centre d<br>JNETEST - (<br>1le 28/03/2023 à 16:09 | e Gestion de l'Oise<br>COMMUNE<br>Se déconnecter |  |
|-----------------------|---------------------------------------|-----------------------------------------------------|------------------------------------------------------------------|--------------------------------------------------|--|
| 🖀 🛎 Agent *           | 🏦 Collectivie 👻 🕬 Instances 👻 🖺       | Documents *                                         |                                                                  |                                                  |  |
| 601206 200MUNETES     | ET - Cal muna                         |                                                     |                                                                  | Lista das agante                                 |  |
| 01390 ZCOMMONETES     |                                       | Idantitá                                            |                                                                  | Late des agents                                  |  |
|                       |                                       | Identite                                            |                                                                  |                                                  |  |
| Valider               | · · · · · · · · · · · · · · · · · · · | ·                                                   |                                                                  |                                                  |  |
| Identification        |                                       |                                                     |                                                                  |                                                  |  |
| Code                  | Identité                              | Туре                                                |                                                                  |                                                  |  |
| 601396                | ZCOMMUNETEST - Commune                | Communauté de communes                              |                                                                  | ¥                                                |  |
| Adresse suite         | 2 Rue Jean Monnet                     |                                                     |                                                                  |                                                  |  |
| Adresse suite         |                                       | Etat                                                | Dissoute                                                         |                                                  |  |
| Cada nastal Villa Ca  | day 60000 CALMATE                     |                                                     |                                                                  |                                                  |  |
| Code postal ville Cel |                                       |                                                     |                                                                  |                                                  |  |
| Téléphone             | Leurane accesso.com                   | et Arrondissement                                   | Canton                                                           |                                                  |  |
|                       |                                       | Votre choix V                                       | Votre choix                                                      | ¥)                                               |  |
| Autorité              | GF.RE Prénom N                        | DM Titre                                            | Distinction                                                      |                                                  |  |
|                       | Monsieur Y VASSELLE                   | Alain Monsieur le Président ¥                       | Votre choix                                                      | Y                                                |  |
| Immatriculation       |                                       |                                                     |                                                                  |                                                  |  |
|                       |                                       |                                                     |                                                                  |                                                  |  |
| Informations comple   | émentaires                            |                                                     |                                                                  |                                                  |  |
| Contacts              |                                       |                                                     |                                                                  |                                                  |  |
| Clauders -            |                                       |                                                     |                                                                  |                                                  |  |
| Structure Juridique   |                                       |                                                     |                                                                  |                                                  |  |
|                       |                                       |                                                     |                                                                  |                                                  |  |

En cas d'erreur, merci de contacter le secrétariat des instances médicales qui effectuera la correction.

 Vérifier que l'agent concerné par la saisine existe dans AGIRHE. Pour les fonctionnaires, il vous appartient de contrôler son déroulement de carrière. Pour les contractuels, il vous appartient de contrôler son contrat.

Pour vérifier la liste des agents connus, cliquez sur l'onglet Agent puis sur Liste des agents.

|        | Agent - Collectivité - III Instances - | Documents - |
|--------|----------------------------------------|-------------|
|        | Liste des agents                       |             |
| Tablea | u ae pora                              |             |

4) Si l'agent contractuel n'existe pas, vous devez le créer.

Afin de vous accompagner, vous pouvez consulter le mode opératoire suivant : <u>Comment créer un agent contractuel et lui générer un acte de recrutement ?</u> en cliquant <u>ici.</u>

Si l'agent fonctionnaire (stagiaire ou titulaire) n'existe pas, vous êtes invitez à contacter votre conseillère carrière.

## 2<sup>ème</sup> étape : Saisie d'un dossier

- 1) Choisir l'instance pour laquelle vous devez effectuer une demande de saisine :
  - Cliquer sur l'onglet « Instances » puis sur Formation Restreinte <u>OU</u> Formation Plénière,
  - Sélectionner Nouvelle saisine CMed pour la restreinte ou CdR pour la plénière dans le menu déroulant

| Agent - @Collectivité | Minstances Documents                                                                   |                                    |
|-----------------------|----------------------------------------------------------------------------------------|------------------------------------|
| Tableau de bord       | САР ССР                                                                                |                                    |
| + Carrières           | Formation Plénière Nouvelle saisine CdR<br>Formation Restreinte Suivi des Saisines CdR | agents actifs                      |
| + Commission Administ | rative Paritaire                                                                       | dossier en cours dossier finalisé  |
| + Commission Consulta | tive Paritaire                                                                         | dossier en cours dossier finalisé  |
| + Instances médicales |                                                                                        | dossiers CM<br>Restreinte en cours |
| + Macollectivité      |                                                                                        |                                    |

2) Sélectionner un contact dans la partie « Créateur de la saisine » puis l'agent concerné par la saisine

|                                                  | Conseil médical - Motifs médicaux<br>Création d'une nouvelle saisine |
|--------------------------------------------------|----------------------------------------------------------------------|
|                                                  |                                                                      |
| Créateur de la saisine : Sélectionnez un c       | vintact V                                                            |
| E-mail du créateur de la saisine : zcommunetest@ | mail.com                                                             |
| Agent :                                          | Vec les agents inactifs                                              |

La fenêtre s'agrandit pour vous permettre de sélectionner un « médecin de prévention » ou plus précisément d'indiquer votre service de médecine préventive/médecine du travail.

| /                                  |                                       |  |  |  |  |  |  |  |
|------------------------------------|---------------------------------------|--|--|--|--|--|--|--|
| Conseil médical - Motifs médicaux  |                                       |  |  |  |  |  |  |  |
| Creation a une nouve le saisine    |                                       |  |  |  |  |  |  |  |
| Créateur de la saisine :           | · · · · · · · · · · · · · · · · · · · |  |  |  |  |  |  |  |
| E-mail du créateur de la saisine : | p.agentgrade@zcom.fr                  |  |  |  |  |  |  |  |
| Agent :                            | AAA Bb(administrateur)                |  |  |  |  |  |  |  |
| Agent sélectionné :                | AAA Bb( administrateur)               |  |  |  |  |  |  |  |
| Catégorie de l'agent sélectionné : | A                                     |  |  |  |  |  |  |  |
| Adresse :                          | Adresse non renseignée                |  |  |  |  |  |  |  |
| Affectation :                      |                                       |  |  |  |  |  |  |  |
| Médecin de prévention :            | Sélectionnez un médecin de prévention |  |  |  |  |  |  |  |
| Médecin traitant                   |                                       |  |  |  |  |  |  |  |
| Nom :                              |                                       |  |  |  |  |  |  |  |
| Adresse :                          |                                       |  |  |  |  |  |  |  |
| Code postal :                      | Ville :                               |  |  |  |  |  |  |  |
| Liste des motifs                   |                                       |  |  |  |  |  |  |  |
| + Ajouter                          |                                       |  |  |  |  |  |  |  |
| Motif                              |                                       |  |  |  |  |  |  |  |
| Aucune ligne                       |                                       |  |  |  |  |  |  |  |
|                                    |                                       |  |  |  |  |  |  |  |

3) Cliquez ensuite sur Ajouter dans la « Liste des Motifs »

4) Pour vous permettre de compléter **l'objet** de votre saisine (exemple : congé longue maladie) puis le **motif** (exemple : attribution d'un congé longue maladie) à l'aide des menus déroulants.

| Médecin traitant  |                                                                                                    |           |          |   |     |
|-------------------|----------------------------------------------------------------------------------------------------|-----------|----------|---|-----|
|                   | Selectionnez un objet<br>Autre (réintegration_)<br>Congé grave maladie<br>Congé longue durée                        |           | Ville :  |   |     |
| Liste des motifs  | Congé longue maladie                                                                                                |           |          |   |     |
| + Ajouter         | Congé maladie ordinaire<br>Contestation de l'avis d'un médecin agréé<br>Disponibilité d'office pour raison de santé |           |          |   |     |
| Motif             | Reclassement                                                                                                    |           |          |   |     |
| Objet de la saisi | ne : Selectionnez un objet                                                                                          | • • • • • | <b>*</b> | • | ✓ × |
| Motif de la saisi | ine :                                                                                                    |           |          | • |     |
| Aucune ligne      |                                                                                                    |           |          |   |     |
|                   |                                                                                                    |           |          |   |     |

Cliquez ensuite sur Valider ou supprimer :

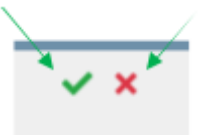

ATTENTION, vous ne devez choisir qu'un seul motif par saisine pour que nous puissions l'instruire

5) Saisissez les informations complémentaires demandées sur l'écran suivant puis validez votre saisine :

| Informations complémentaires                                |
|-------------------------------------------------------------|
| Dernier jour travaillé                                      |
| Date du dernier jour travaillé :                            |
| Bref exposé des circonstances                               |
|                                                             |
| Questions sur lesquelles vous souhaitez obtenir une réponse |
|                                                             |
| Arrêt de travail initial                                    |
| Date de l'arrêt :                                           |
| Historique des congés de l'agent                            |
| + Ajouter /                                                 |
| Type Début Date prév. fin de droits Durée                   |
| Aucune ligne 🖌                                              |
| ✓ Valider la saisine                                        |

SI vous souhaitez apporter des informations relatives à votre saisine pour en expliquer les raisons par exemple, vous pouvez compléter la partie **Bref exposé des circonstances**.

Si vous souhaitez soumettre des questions en rapport avec votre saisine, vous pouvez compléter la partie **Questions sur lesquelles vous souhaitez obtenir une réponse**.

<u>Attention</u>, si toutes informations ne sont pas renseignées, vous ne pourrez pas valider votre saisine. Un triangle s'affichera pour vous indiquer les parties restantes à compléter :

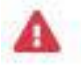

6) Une fois validé, une nouvelle fenêtre s'ouvre pour vous indiquer que l'enregistrement de votre demande a bien été effectué et pour vous donner la liste des pièces à joindre à votre demande.

| + Ajouter                                                                        |                    |                          |       |              |
|----------------------------------------------------------------------------------|--------------------|--------------------------|-------|--------------|
| Туре                                                                             | Début              | Date prév. fin de droits | Durée |              |
| Aucune ligne                                                                     |                    |                          |       |              |
| Enregistrement réussi<br>Liste des pièces à joindre ou à télécharger à votre den | ande.              |                          |       |              |
| Liste des pièces à joindre ou à télécharger à votre dem                          | ande               |                          |       |              |
|                                                                                  |                    |                          |       | X Export xls |
| Libellé                                                                          | Туре               | Facultatif / Obligatoire |       |              |
| Fiche de poste                                                                   | Document à envoyer | Obligatoire              |       |              |
| Saisine datée et signée de l'autorité territoriale                               | Document à envoyer | Obligatoire              |       |              |
| Date de début de congé de maladie ordinaire                                      | Questions          | Obligatoire              |       |              |
| Demande écrite de l'agent                                                        | Document à envoyer | Obligatoire              |       |              |
| Arrêt de travail initial                                                         | Document à envoyer | Obligatoire              |       |              |
| Certificat médical original détaillé du médecin sous pli confidentiel            | Document à envoyer | Obligatoire              |       |              |
|                                                                                  |                    |                          |       |              |

<u>Attention</u> : toutes les pièces à envoyer, télécharger ou les informations à renseigner indiquées comme <u>obligatoires</u> sont essentielles pour traiter votre saisine.

7) Vous devez ensuite imprimer votre saisine pour la signer et la retourner par courrier au secrétariat des instances médicales. Pour ce faire, retournez dans Instances – formation restreinte (ou formation plénière) puis suivi des Saisines CMed (ou CdR)

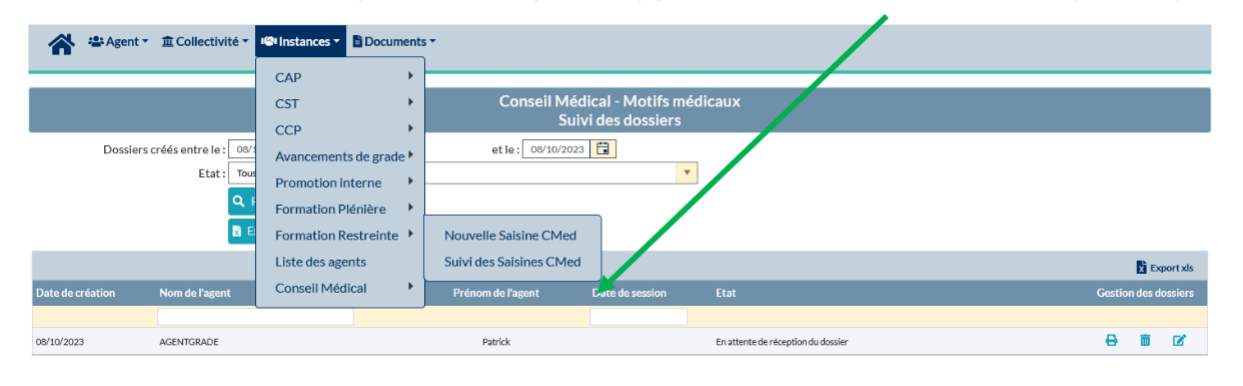

Cliquez ensuite sur l'imprimante au bout de l'agent concerné par la saisine

Le document Word est ainsi généré automatiquement. Il récapitule votre saisine sur laquelle l'autorité territoriale doit apposer sa signature et son cachet. <u>N'oubliez pas de joindre les</u> <u>pièces justificatives obligatoires.</u>

 Vous pouvez ensuite suivre l'évolution du traitement de votre saisine en retournant dans le menu Instances, Formation Restreinte – suivi des saisines CMed <u>OU</u> Formation Plénière – suivi des saisines CdR

| 🔺 🛎 Agen         | t •                                                | Instances -                                                                            | nents | •                                          |                                     |                                        |                      |
|------------------|----------------------------------------------------|----------------------------------------------------------------------------------------|-------|--------------------------------------------|-------------------------------------|----------------------------------------|----------------------|
|                  |                                                    | САР                                                                                    | •     |                                            |                                     |                                        |                      |
|                  |                                                    | CST                                                                                    | 2     | Conseil Mé<br>Sui                          | dical - Motifs m<br>vi des dossiers | nédicaux                               |                      |
| Dossie           | ers créés entre le : 04/<br>Etat : Tou<br>Q<br>B F | Avancements de grad<br>Promotion interne<br>Formation Plénière<br>Formation Restreinte | e •   | et le : 04/10/202<br>Nouvelle Saisine CMed |                                     |                                        |                      |
|                  |                                                    | Liste des agents                                                                       | 7     | Suivi des Saisines CMed                    |                                     |                                        | Export xis           |
| Date de création | Nom de l'agent                                     | Conseil Médical                                                                        |       | Prénom de l'agent                          | Date de session                     |                                        | Gestion des dossiers |
|                  |                                                    |                                                                                        | _     |                                            |                                     |                                        |                      |
| 15/06/2023       |                                                    |                                                                                        |       | Wendy                                      | 22/06/2023                          | Finalisé                               |                      |
| 15/06/2023       |                                                    |                                                                                        |       | Sabrina                                    | 22/06/2023                          | Inscrit à l'ordre du jour              | •                    |
| 15/06/2023       |                                                    |                                                                                        |       | Virginie                                   | 22/06/2023                          | Inscrit à l'ordre du jour              |                      |
| 20/06/2023       |                                                    |                                                                                        |       | Paule                                      | 14/09/2023                          | En attente de réception de l'expertise |                      |
| 22/06/2023       |                                                    |                                                                                        |       | Laure                                      | 21/07/2023                          | Finalisé                               |                      |
| 20/07/2023       |                                                    |                                                                                        |       | Jean                                       | 28/06/2023                          | Finalisé                               | •                    |
| 20/07/2023       |                                                    |                                                                                        |       | Camille                                    | 28/06/2023                          | Finalisé                               | •                    |
| 03/10/2023       |                                                    |                                                                                        |       | Mélanie                                    |                                     | En attente de réception du dossier     | e i c                |
|                  |                                                    |                                                                                        |       |                                            |                                     |                                        |                      |

Vous verrez alors s'afficher l'ensemble de vos saisines et l'état d'avancement de celles-ci : Finalisé, Inscrit à l'ordre du jour, En attente de réception de l'expertise, en attente de réception du dossier...

La procédure ci-dessus est basée sur une saisine du conseil médical en formation restreinte mais c'est la même procédure pour le conseil médical en formation plénière.

# 4<sup>ème</sup> étape : Instruction de votre saisine et suivi du dossier

Le secrétariat des instances médicales procède à la vérification de votre saisine et des pièces versées au dossier.

Vous pouvez alors suivre l'état d'avancement de votre demande en vous connectant au **Tableau de bord.** 

Selon le stade d'avancement de la saisine, les demandes se voient attribuer les statuts suivants :

**EN ATTENTE DE RECEPTION DU DOSSIER** : votre dossier est en attente de réception de la saisine datée et signée de l'autorité territoriale que vous devez adresser par courrier.

**DOSSIER RECU** : votre saisine a été réceptionnée par courrier.

**INCOMPLET** : votre dossier a été réceptionné et nous sommes en cours d'étude de celui-ci (vérification du motif de saisine, des pièces...). Un mail vous a été adressé si nous avons besoin d'informations ou de pièces complémentaires.

**EN ATTENTE DE LA PRISE DE RENDEZ-VOUS** : le secrétariat du conseil médical a demandé un rendez-vous d'expertise et est en attente du retour du médecin agréé. Cela ne concerne que le conseil médical en formation restreinte (pour la plénière c'est à la collectivité de mandater un médecin agréé)

**EN ATTENTE DE RECEPTION DE L'EXPERTISE** : l'agent est convoqué à une expertise et le dossier est en attente de réception de celle-ci.

**INSCRIT A L'ORDRE DU JOUR** : le dossier est complet et il sera soumis à la prochaine séance. <u>Une fois validée à l'état « Inscrit à l'ordre du jour », la saisine ne peut plus être modifiée.</u>

**QUORUM INCOMPLET** : le dossier a été présenté en séance mais le quorum n'ayant pas été atteint, il n'a pu être étudié et sera représenté lors de la prochaine séance.

**SURSIS** : un dossier pour l'agent est déjà en cours dans l'une des instances du conseil médical et il convient d'attendre que cet avis soit rendu avant d'instruire l'autre demande.

**FINALISÉ** : le dossier a été étudié en séance du conseil médical et le procès-verbal a été adressé par courrier recommandé à l'agent et la collectivité

**EN ATTENTE DE L'AVIS DU CMS** : nous avons adressé la saisine au conseil médical supérieur et sommes dans l'attente de réception du procès-verbal qui vous sera ensuite communiqué.

AVIS DU C.M.S. RECEPTIONNÉ : le secrétariat du conseil médical a réceptionné le procèsverbal du conseil médical supérieur et l'a transmis en recommandé à l'agent et à la collectivité

**ANNULÉ** : l'agent ou la collectivité a demandé que la saisine réceptionnée au secrétariat du conseil médical soit annulée.

**SUPPRIMÉ** : la collectivité doit refaire la saisine si la demande est toujours d'actualité. le secrétariat du conseil médical n'a pas reçu la saisine datée et signée par courrier ou n'a pas reçu les pièces justificatives, une première relance a été faite avec un délai. Une seconde relance a été adressée précisant que sans réception sous un nouveau délai, la saisine sera supprimée.

Un e-mail émanant de la boite mail <u>instances-medicales@cdg60.com</u>vous sera alors adressé pour vous informer des éléments à compléter.

Il sera alors nécessaire de sélectionner le dossier concerné afin de le compléter en reprenant les étapes de la procédure ci-dessus pour finaliser le dossier.

#### 5<sup>ème</sup> étape : Notification de l'avis rendu

La transmission des avis intervient par envoi d'un procès-verbal **en recommandé avec accusé de réception** <u>en simultané</u> à l'autorité territoriale et à l'agent concerné par la saisine.

Aucun avis ne sera transmis par mail ni donné par téléphone.